## ESI 3511 Downstream Plasma Asher

| Name     | EPFL_Users |
|----------|------------|
| Password | *_ Pad     |
| G        | 1          |

The control interface might be logged out (most menus are grey-unavailable). If so, click on "Log In" top of screen and select "EPFL\_Users". Password is "1".

Chamber might be at "**HIBERNATE**" state. If so, no recipe can be started. Click on "**Stop Hibernate**" and wait for the chamber to return at atmospheric pressure.

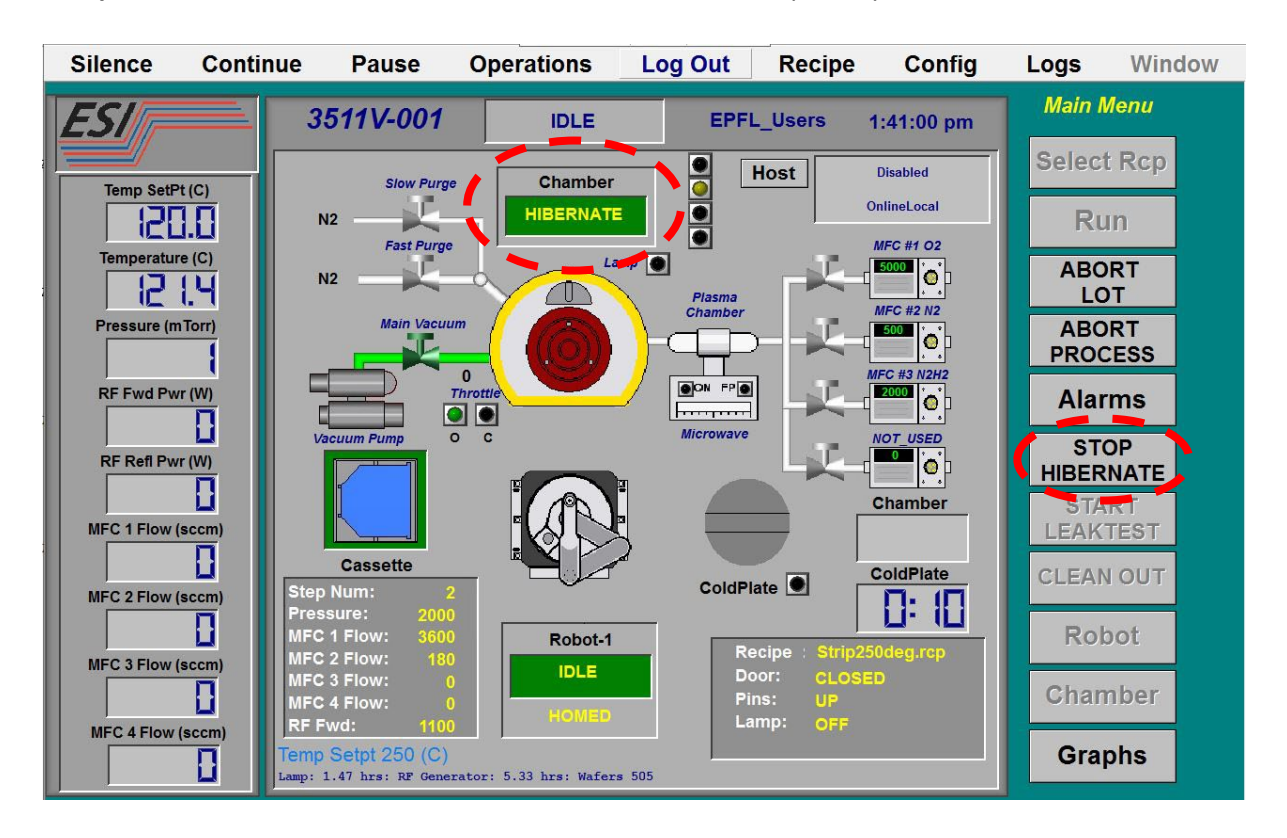

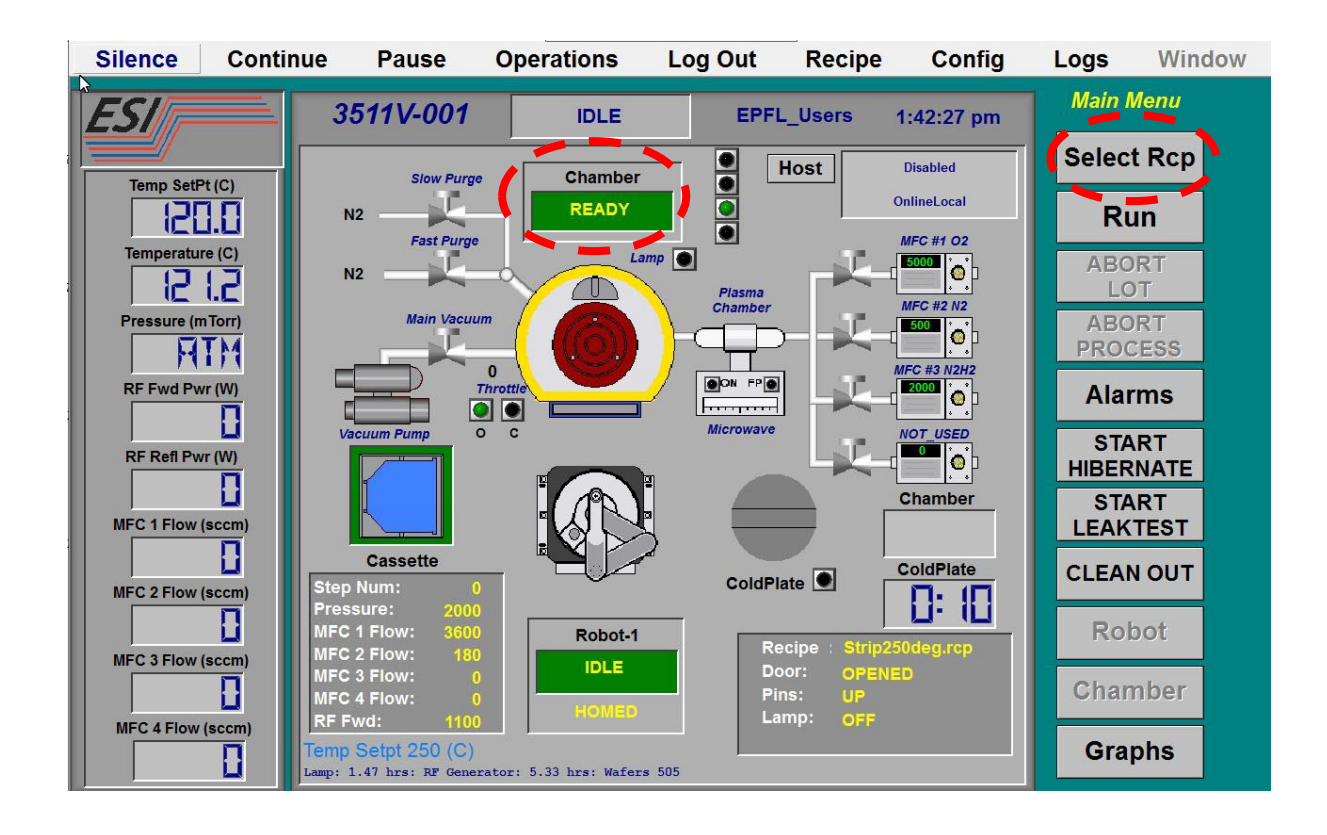

The chamber is now "**READY**" and the button "**Select Rcp**" is available.

Click on "Select Rcp", make you selection according to your needs, and confirm "Yes".

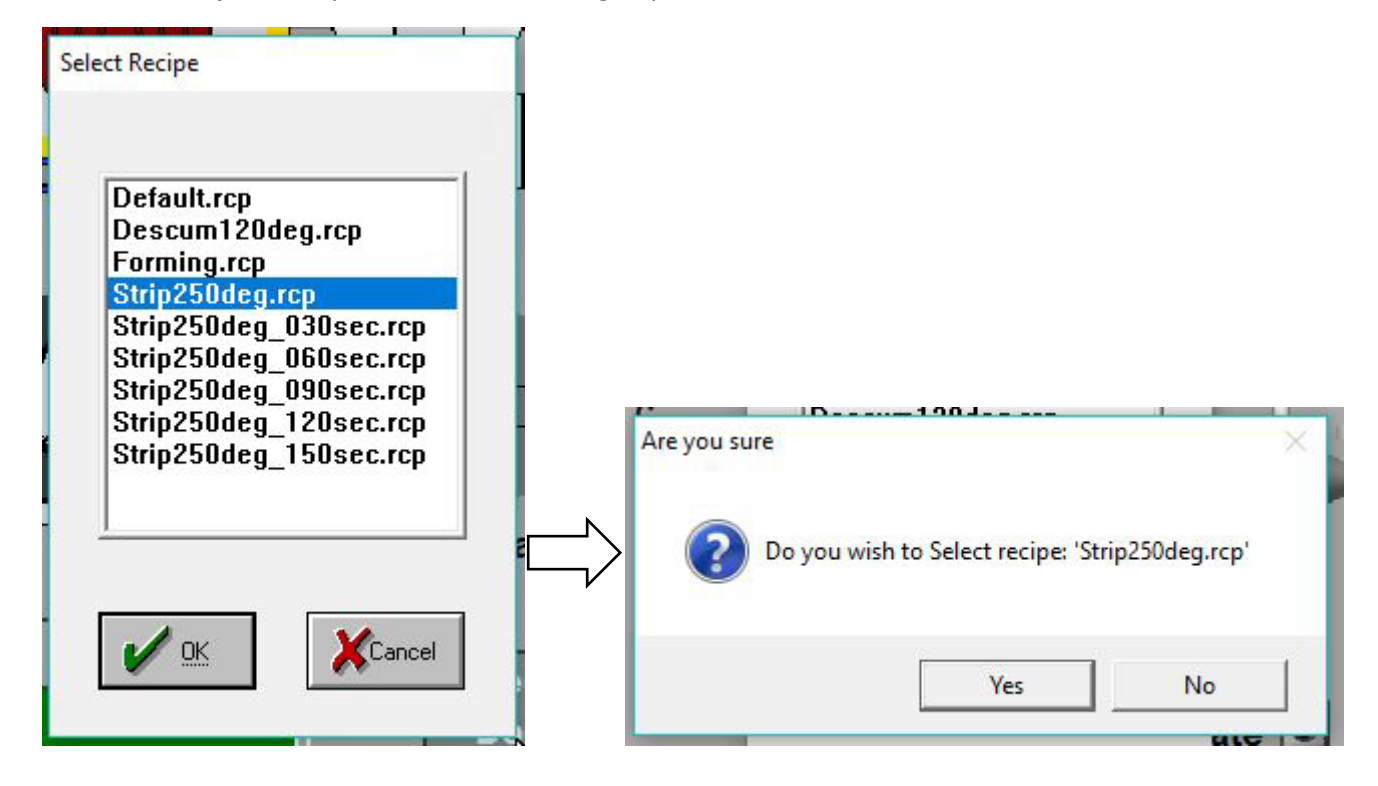

The chamber now reads "SET\_UP". It is stabilizing the temperature to reach recipe setpoint. When the chamber is OK for process it reads "READY".

Load your wafers in the cassette. Please mind the position of your wafers:

- Make sure the wafers are loaded horizontal!!
- Remember about slots number your wafers are loaded into.

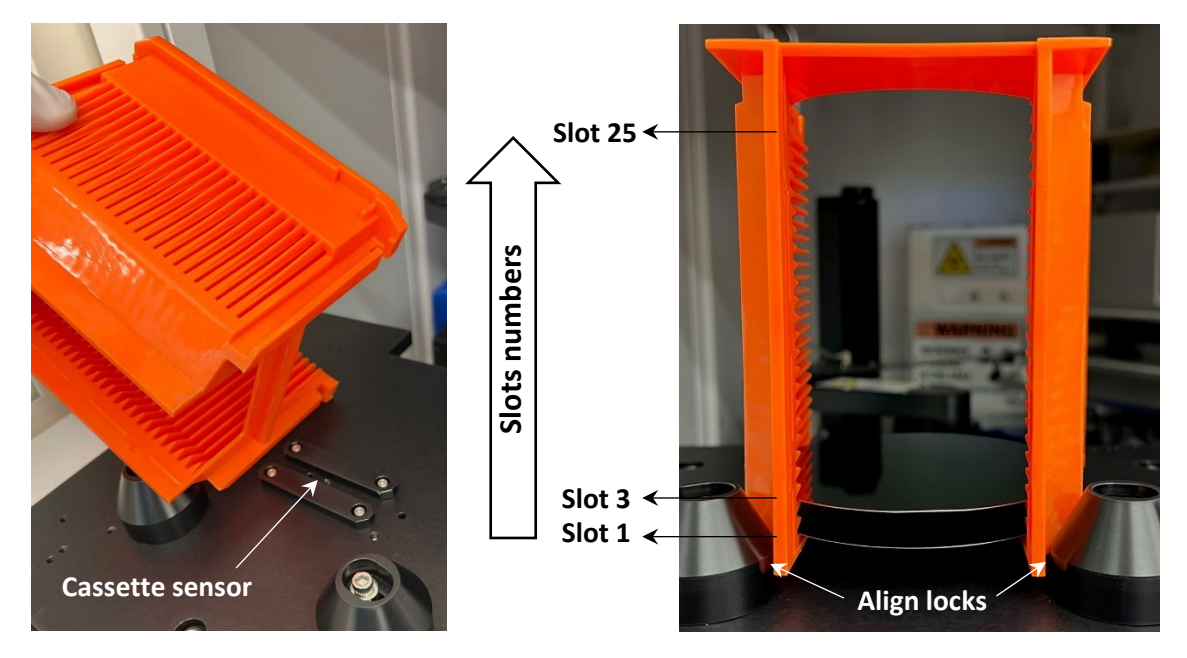

Click "Run" button, input your lot ID (optional), and click OK.

Select the wafers "**ON**" according to where the wafers are physically loaded in the cassette and confirm **OK**. Confirm "**OK**" to start the run.

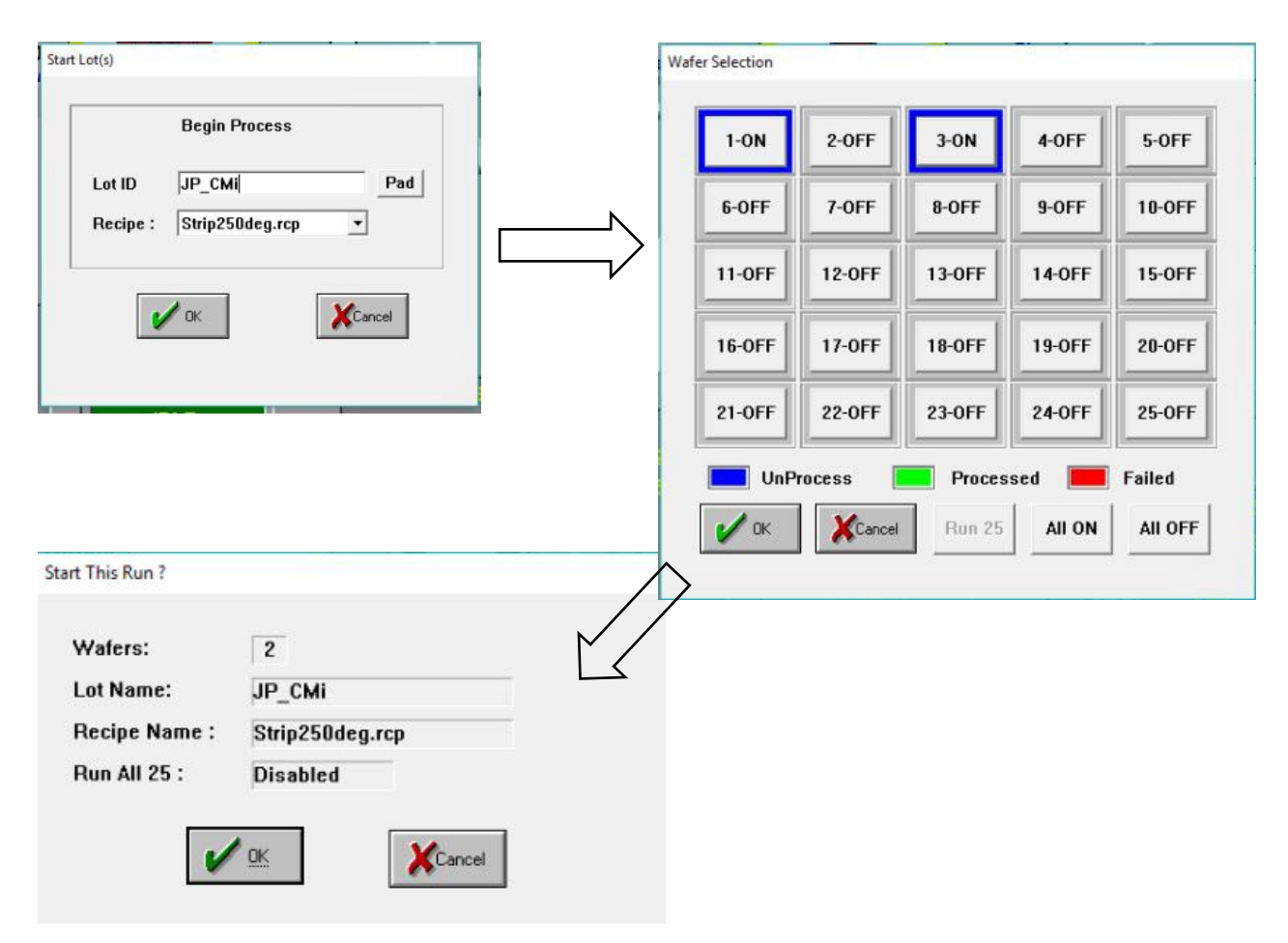

The **"Robot-1**" Status will change from **"IDLE**" to **"TRANSFER**".

Through the process, live value of each parameters can be visualized by using the button "**Graphs**". This include optical end-point detection.

At end of the process, the summary of processed wafers appears.

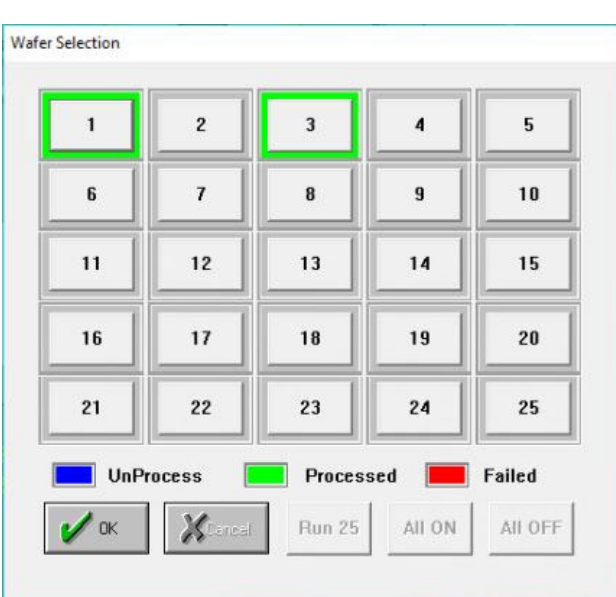

Collect the wafers, place the cassette back to correct position, and "Start Hibernate" the chamber.